## TUTORIAL TÉCNICO

# Como vincular a conta Izy smart ao aplicativo smartthings

| 0 | 0 | 0 | 0 | TUTORIAL TÉCNICO                   |
|---|---|---|---|------------------------------------|
| 0 | 0 | 0 | 0 | Como vincular a conta lzy smart ao |
| 0 | 0 | 0 | 0 | aplicativo smartthings             |

0 0 0 0

Neste tutorial técnico mostraremos como vincular o aplicativo Izy Smart ao smartthings:

## Antes de começar, você precisará:

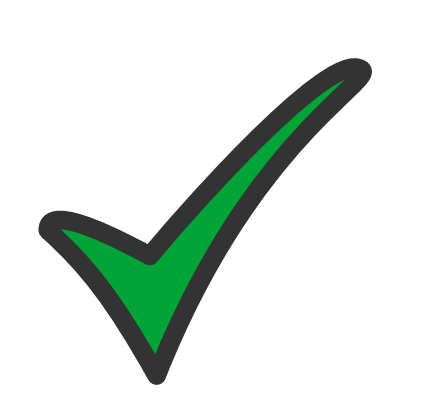

Ter cadastrado o dispositivo smart no aplicativo IZY Smart. Caso não saiba como fazer isso, acesse o link abaixo que mostra adicionando alguns modelos da linha: https://www.youtube.com/watch? v=Qu5SYClpAs8

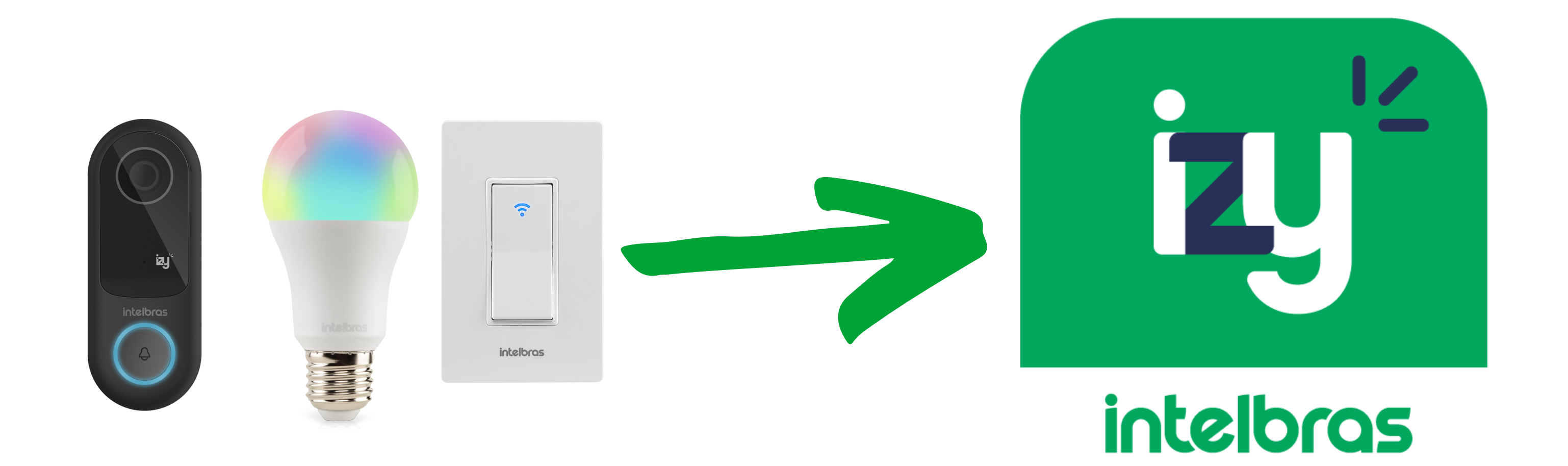

Quando for cadastrar o dispositivo smart no Izy, lembre-se de utilizar nomes de fácil

identificação pela Alexa, como: campainha, portão, lâmpada, interruptor, quarto, sala.

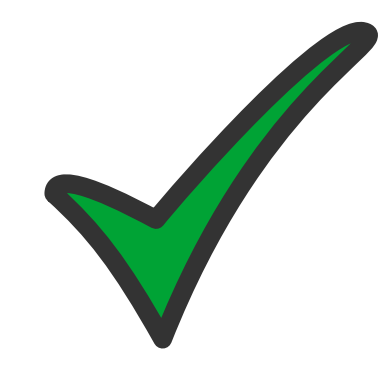

Ter o aplicativo **smartthings** instalado em seu celular e estar logado com uma conta da **Samsung**. Tendo cumprido essas orientações, vamos ao passo a passo.

**Suporte a clientes:** <u>intelbras.com/pt-br/contato/suporte-tecnico/</u> Vídeo tutorial: <u>youtube.com/IntelbrasBR</u>

#### (48) 2106 0006 | Segunda a sexta: 8h às 20h | Sábado: 8h às 18h

 $\cdot$ 

| 0 | 0 | 0 | 0 | TUTORIAL TÉCNICO                   |
|---|---|---|---|------------------------------------|
| 0 | 0 | 0 | 0 | Como vincular a conta Izy smart ao |
| 0 | 0 | 0 | 0 | aplicativo smartthings             |

0 0 0 0

## **PASSO A PASSO**

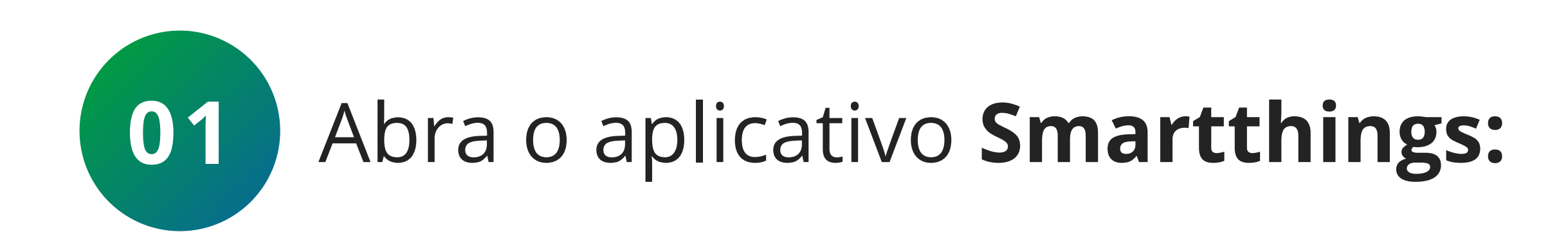

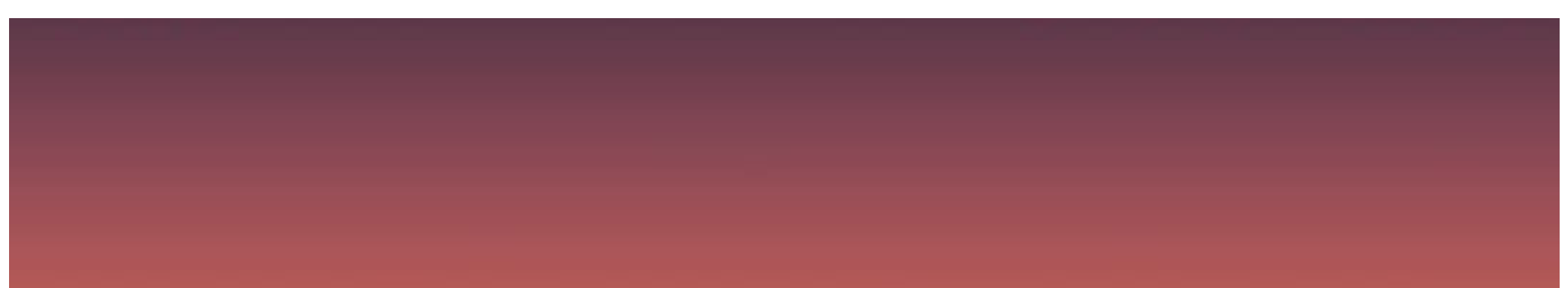

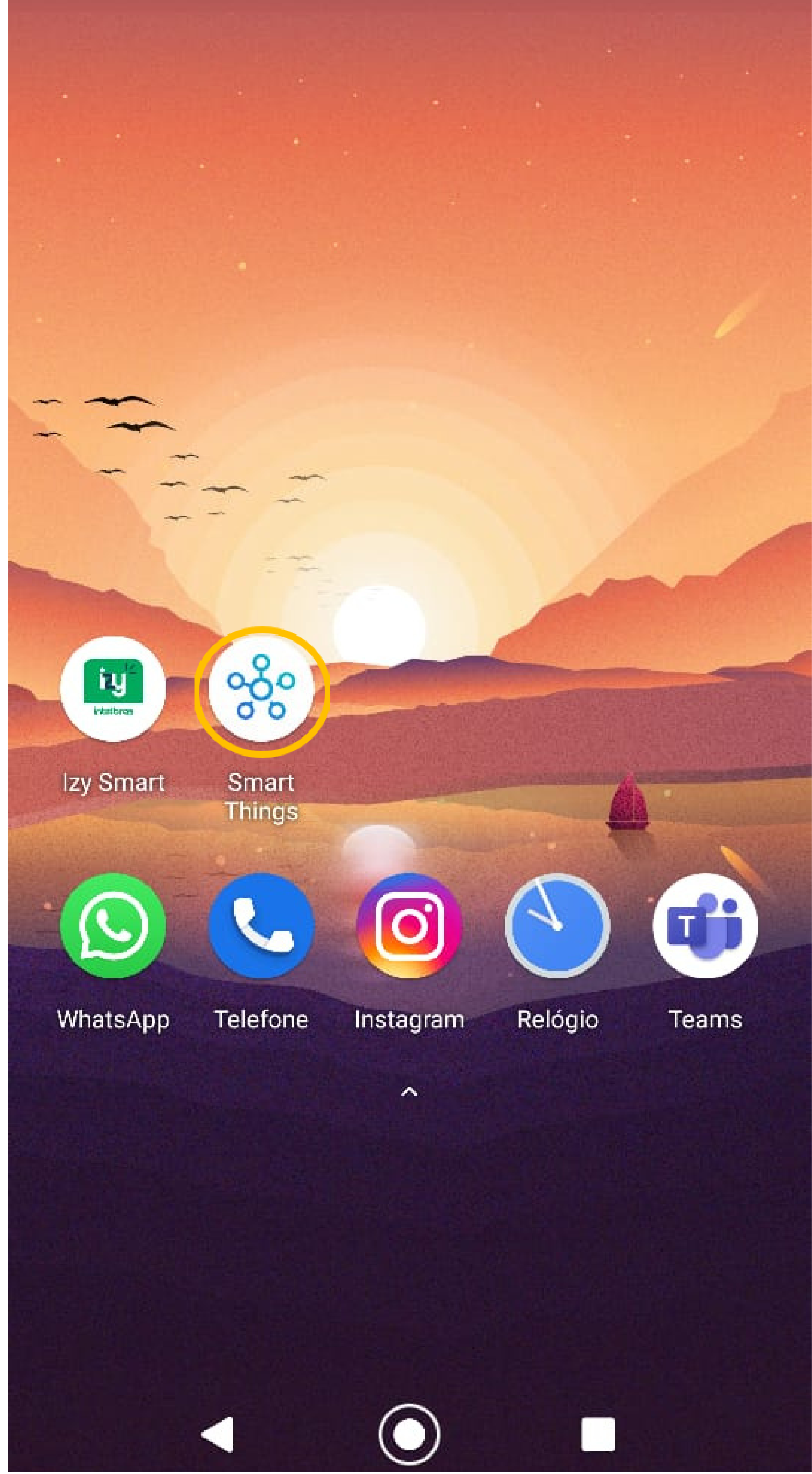

## Suporte a clientes: <u>intelbras.com/pt-br/contato/suporte-tecnico/</u> Vídeo tutorial: <u>youtube.com/IntelbrasBR</u>

# O O O O O O O O Como vincular a conta Izy smart ao aplicativo smartthings

0 0 0 0

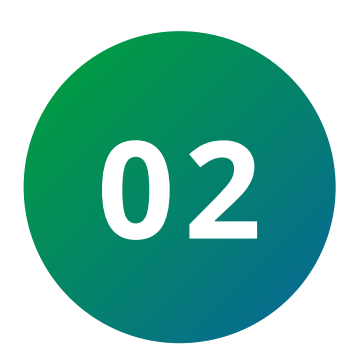

Clique na aba aparelhos(1) e em seguida adicionar dispositivo(2), caso já tenha adicionado algum produto clique no ícone + (3), localizado no canto direito da tela.

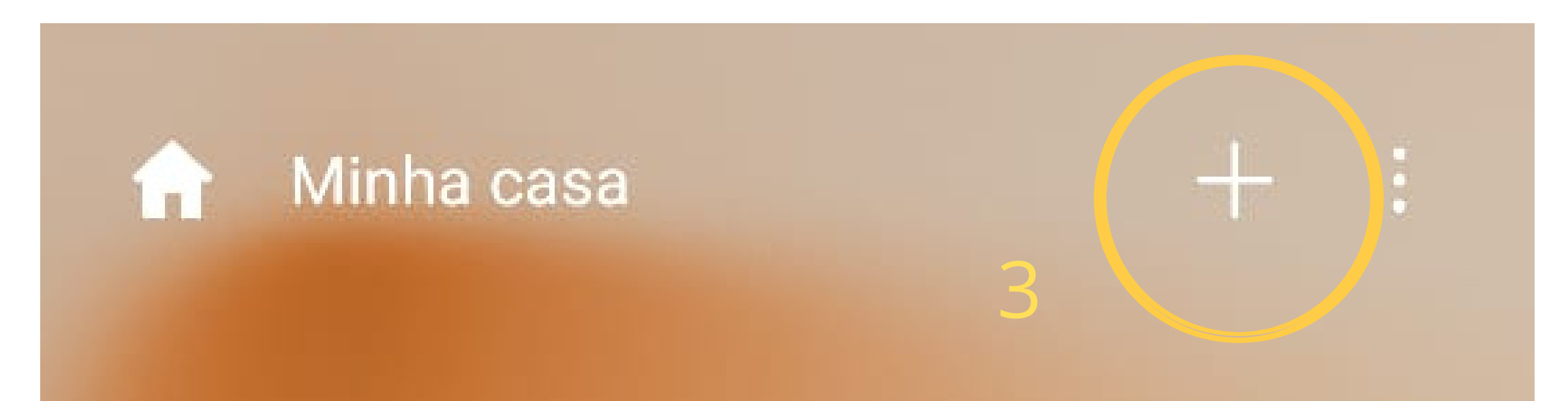

## Sala de estar •

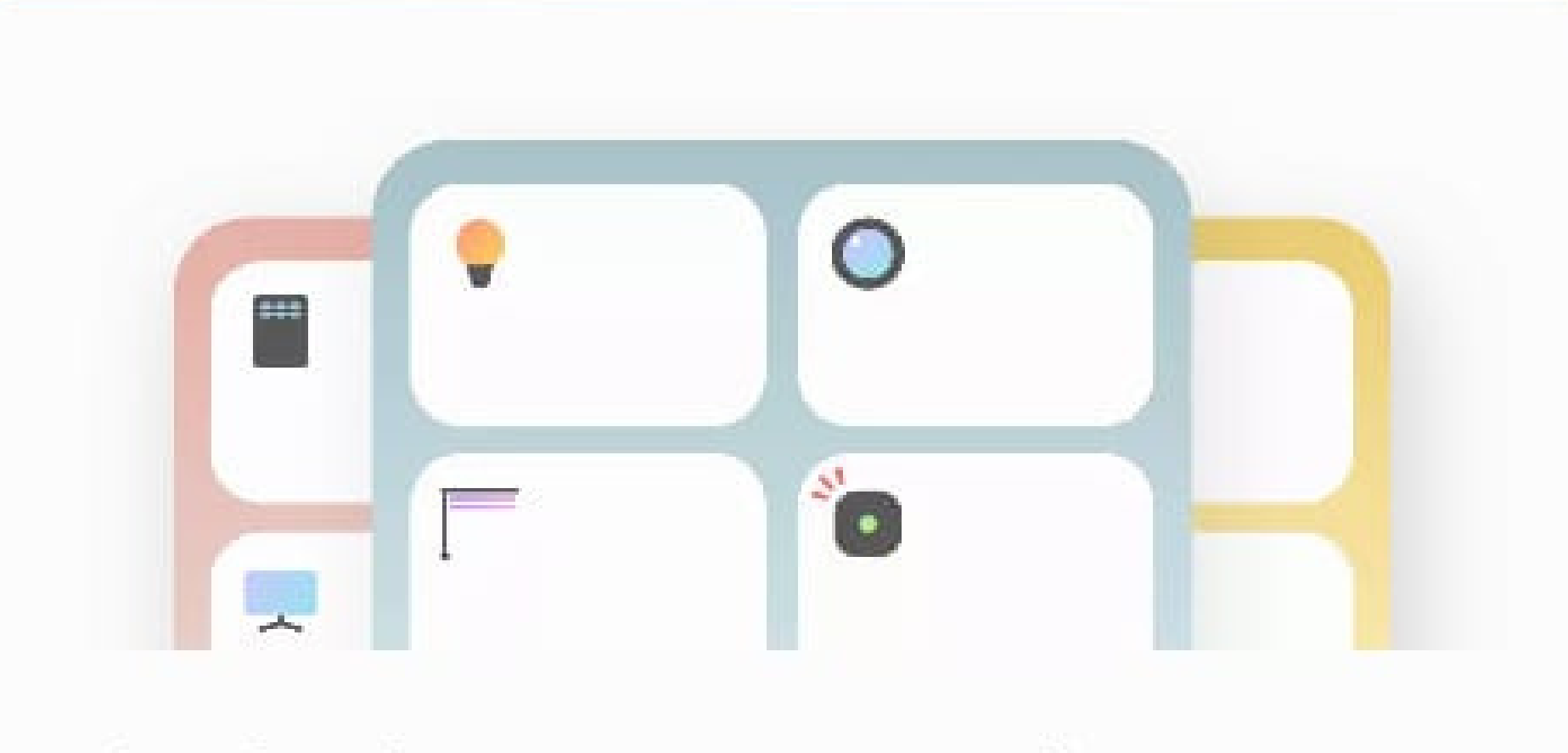

Você pode adicionar um novo aparelho ou trazer aparelhos de outros cômodos.

Adic. apar.

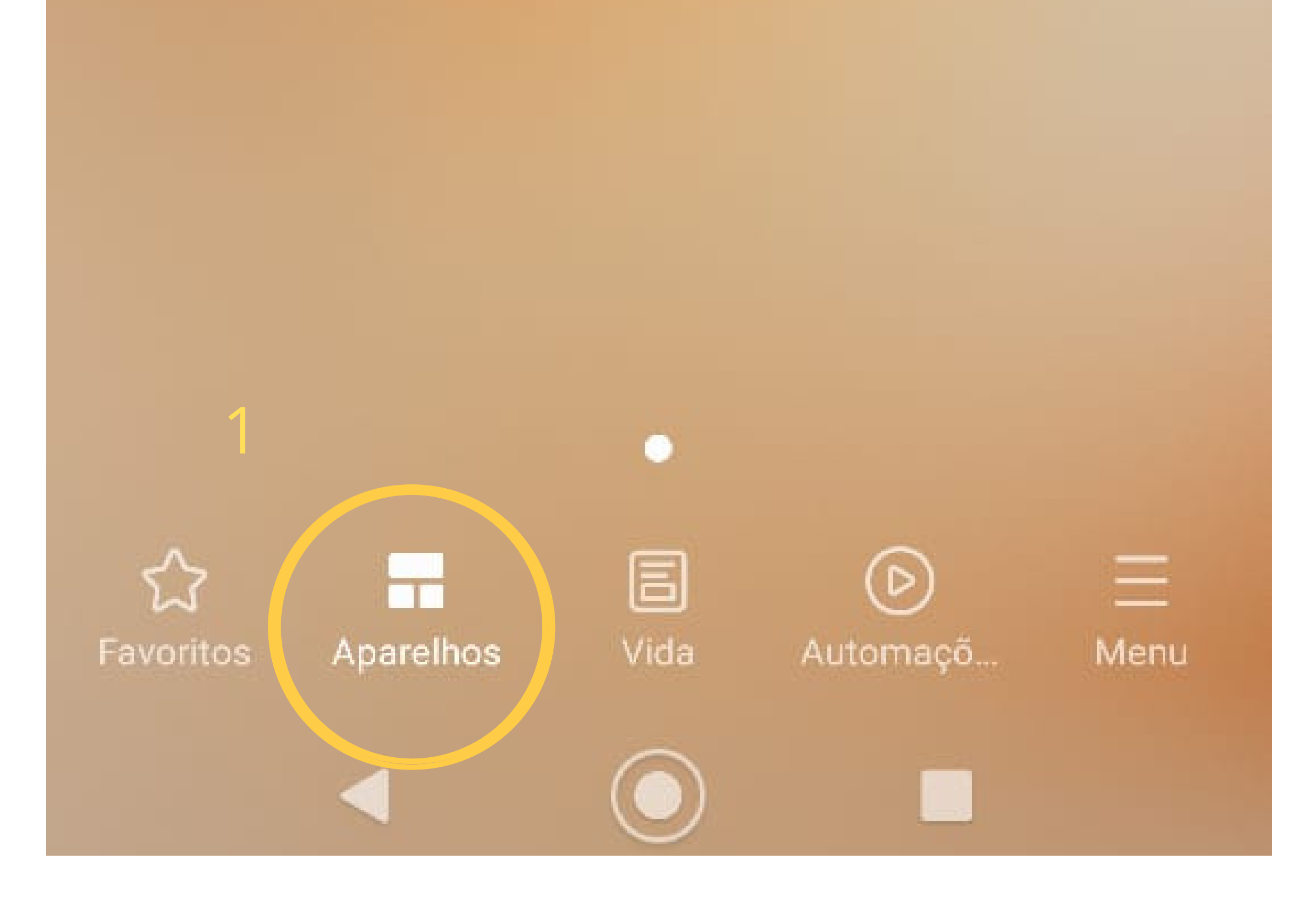

## **Suporte a clientes:** <u>intelbras.com/pt-br/contato/suporte-tecnico/</u> Vídeo tutorial: <u>youtube.com/IntelbrasBR</u>

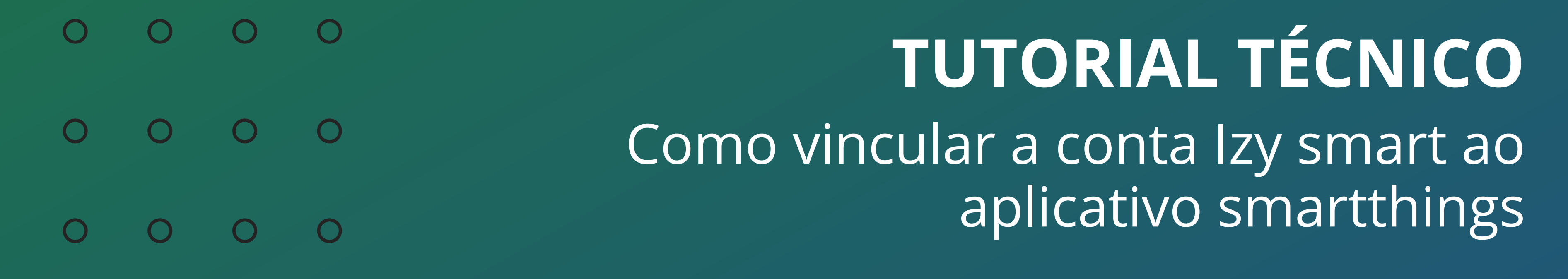

0 0 0 Ο

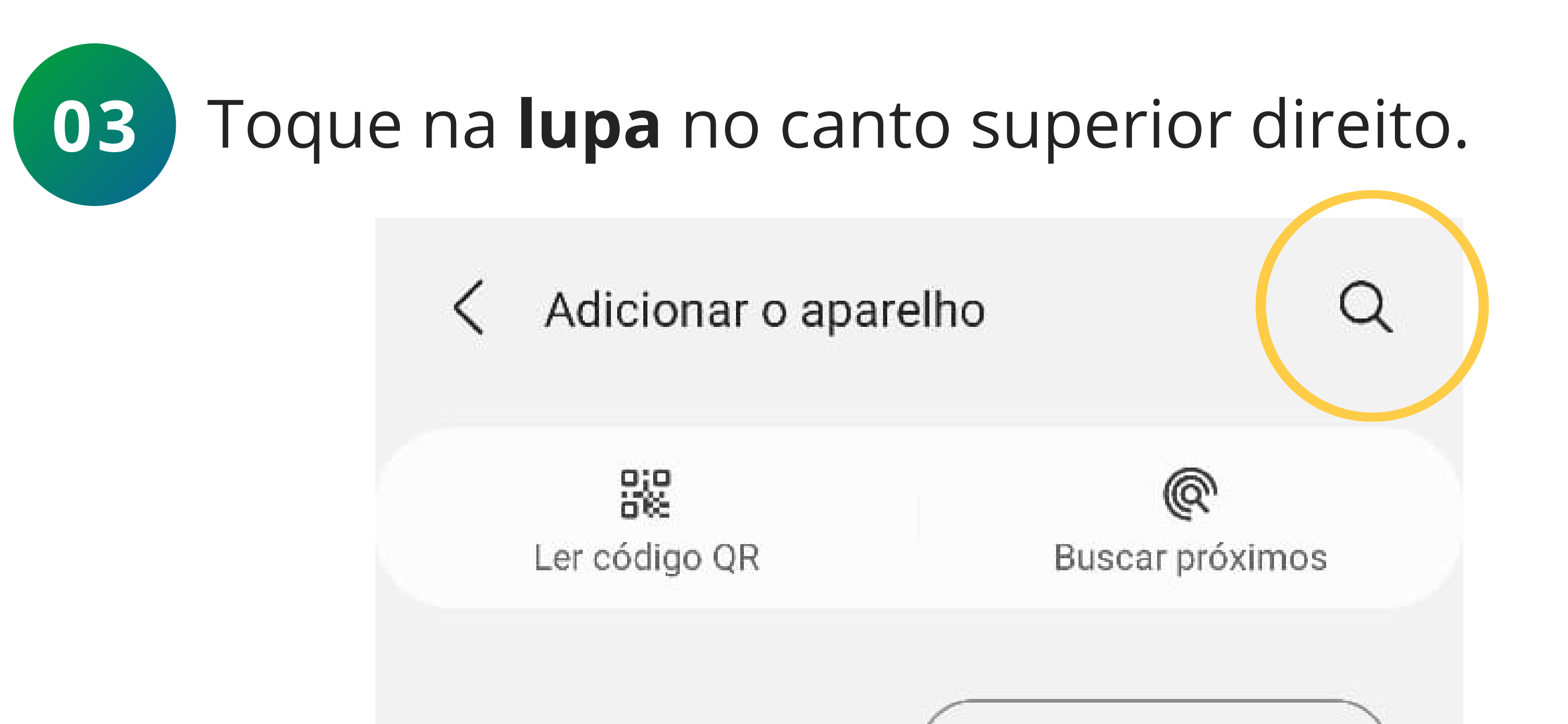

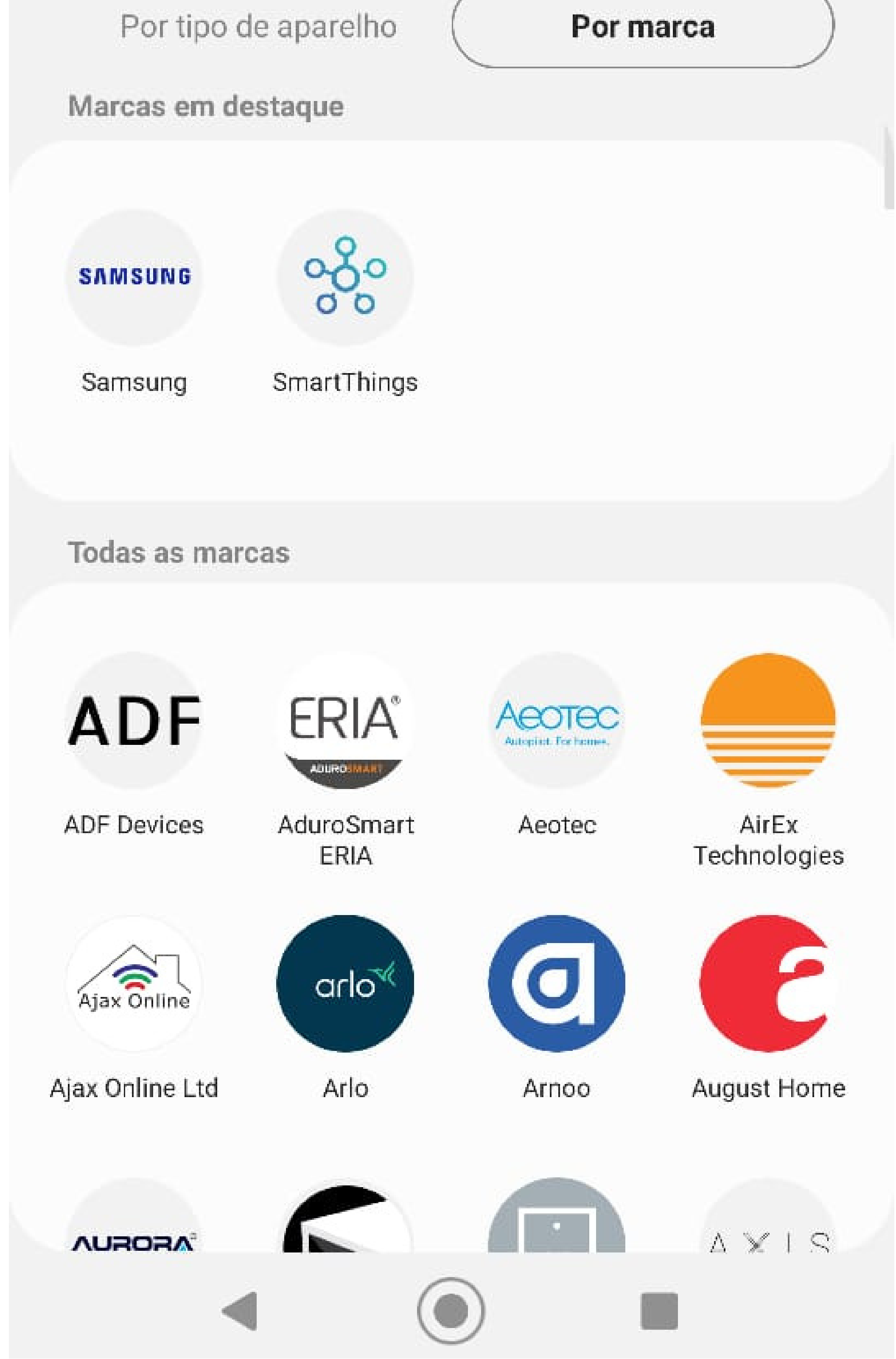

## Suporte a clientes: <u>intelbras.com/pt-br/contato/suporte-tecnico/</u> Vídeo tutorial: <u>youtube.com/IntelbrasBR</u>

#### 0 0 0 0 TUTORIAL TÉCNICO 0 0 0 Ο Como vincular a conta Izy smart ao aplicativo smartthings 0 0 Ο Ο

Ο 0 Ο Ο

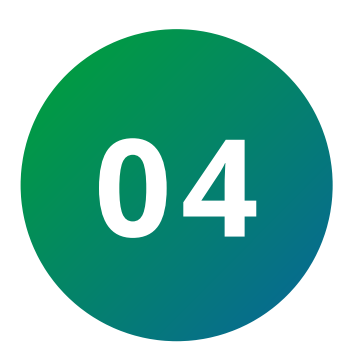

No campo de pesquisa, digite "Izy". O app Izy Smart será localizado automaticamente. Clique duas vezes sobre o aplicativo.

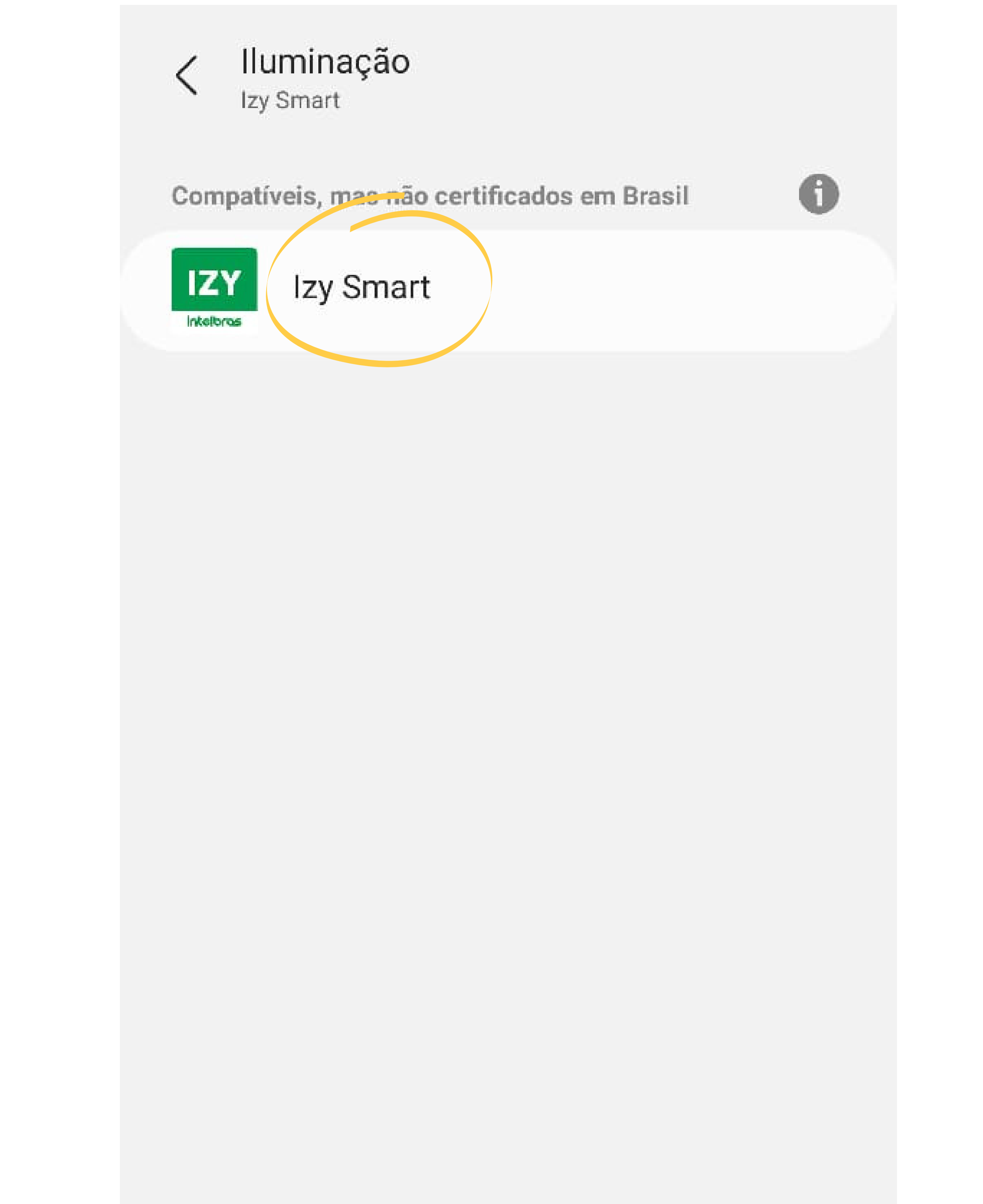

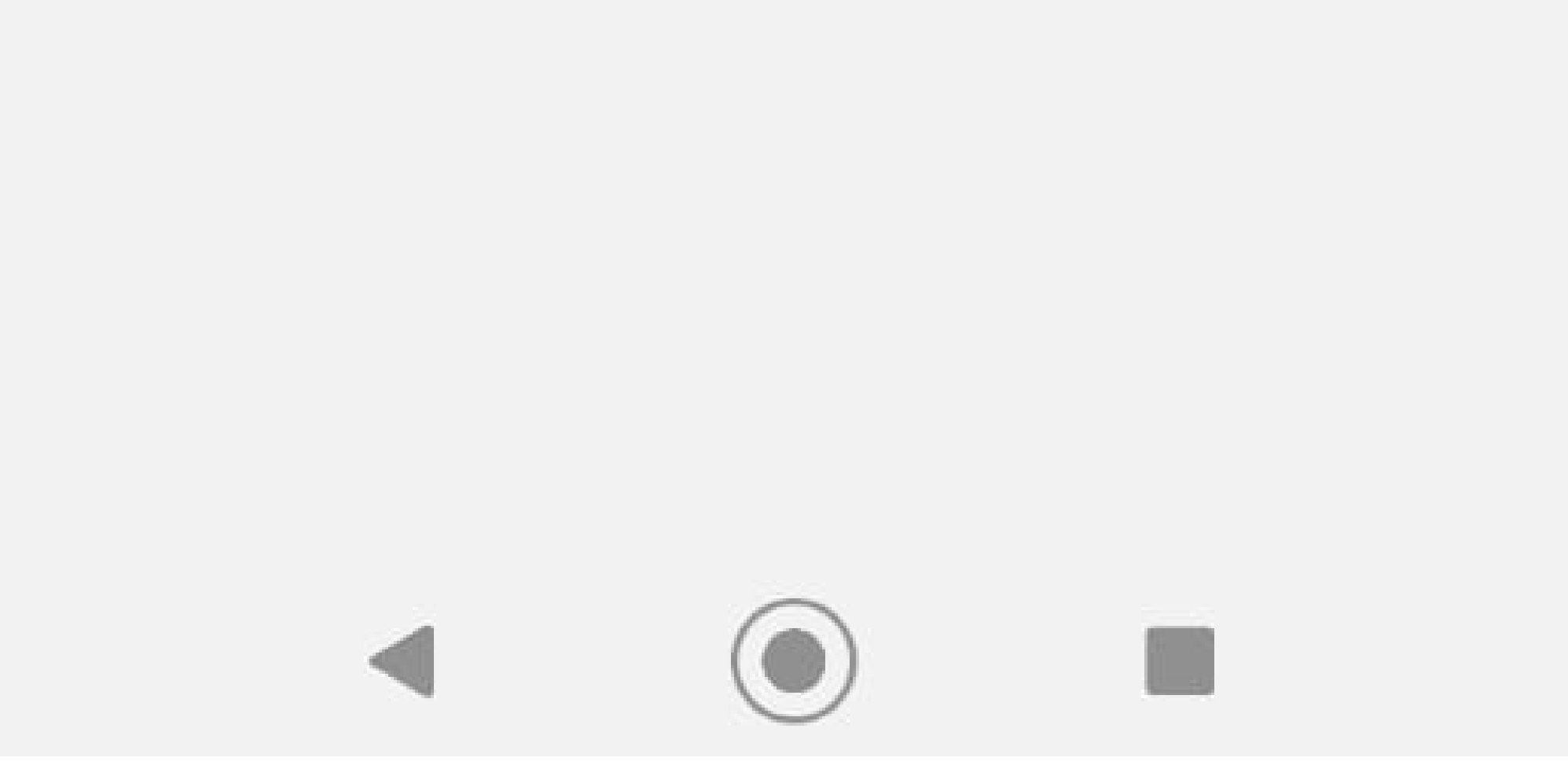

## Suporte a clientes: <u>intelbras.com/pt-br/contato/suporte-tecnico/</u> Vídeo tutorial: <u>youtube.com/IntelbrasBR</u>

#### Ο TUTORIAL TÉCNICO 0 0 0 Como vincular a conta Izy smart ao aplicativo smartthings 0 0 0

Ο Ο  $\mathbf{O}$ 0

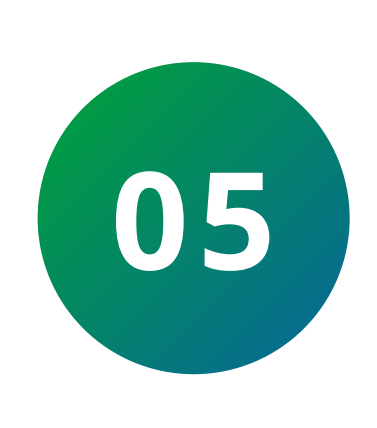

0

0

0

Ao se conectar ao Izy smart uma mensagem de vinculação aparecerá na tela com os dispositivos listados. Clique em concluído para finalizar.

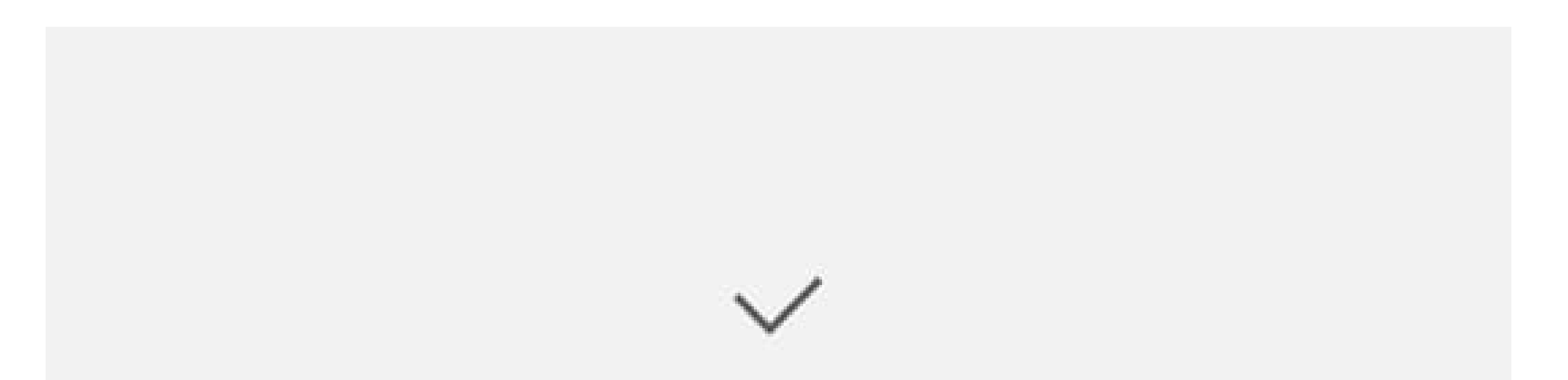

## Conectado a Izy Smart

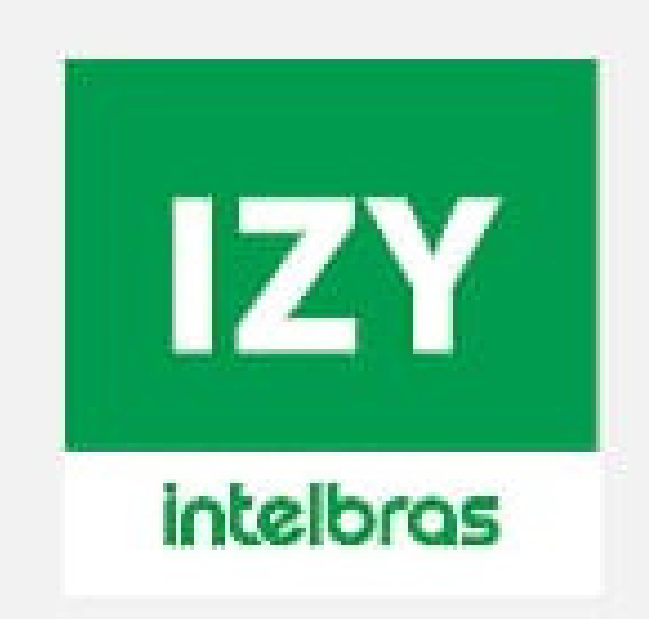

Vinculado ao SmartThings

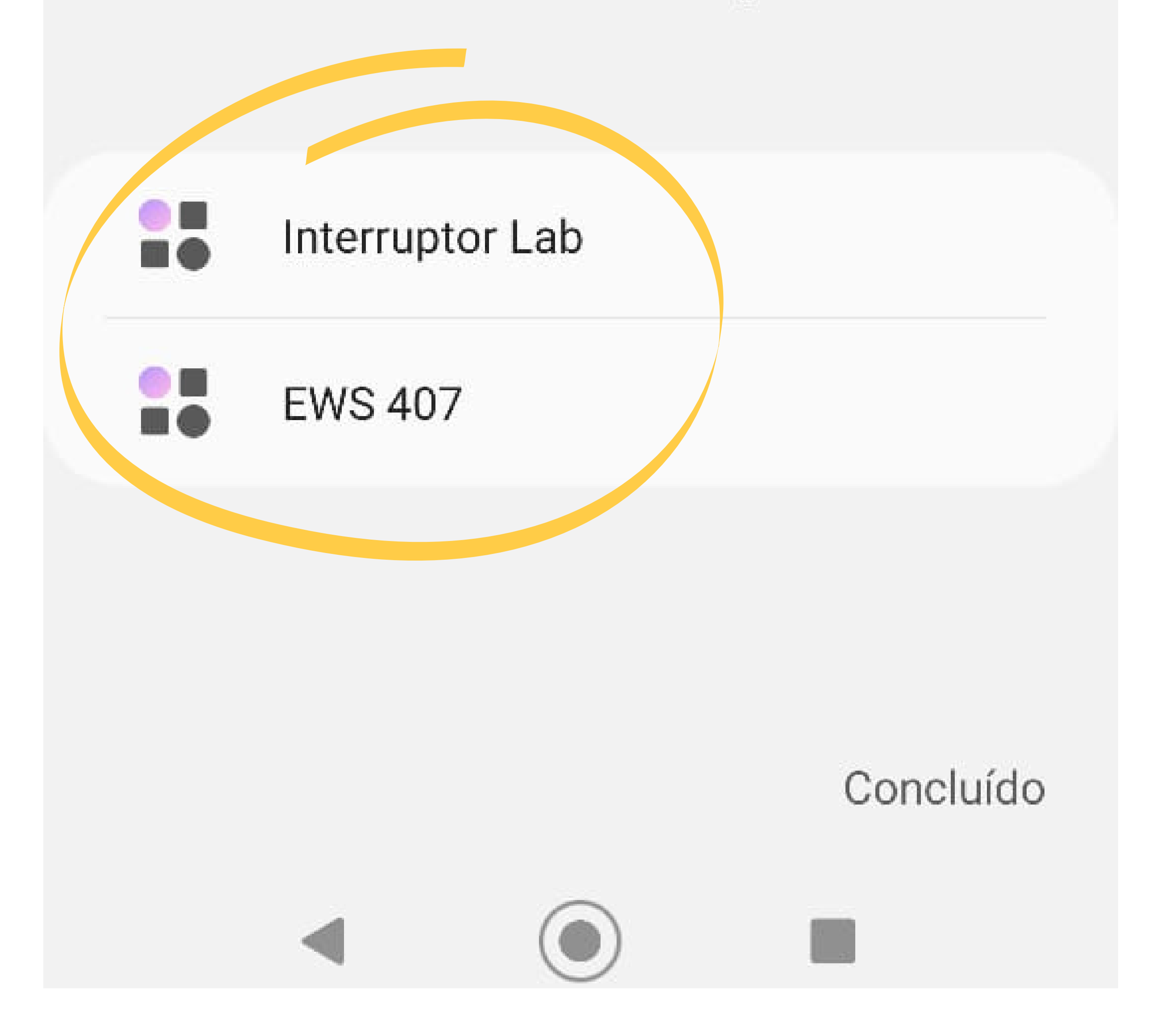

Suporte a clientes: <u>intelbras.com/pt-br/contato/suporte-tecnico/</u> Vídeo tutorial: <u>youtube.com/IntelbrasBR</u>

| TUTORIAL TÉCNIC                       | TUTORI              | D  | 0 | 0 | 0 | 0 |
|---------------------------------------|---------------------|----|---|---|---|---|
| o o Como vincular a conta Izy smart a | Como vincular a con | Co | 0 | 0 | 0 | 0 |
| o o                                   | aplicati            | C  | Ο | 0 | 0 | 0 |

0 0 Ο Ο

Baixe o complemento solicitado a seguir para ativar 06 as funções no app.

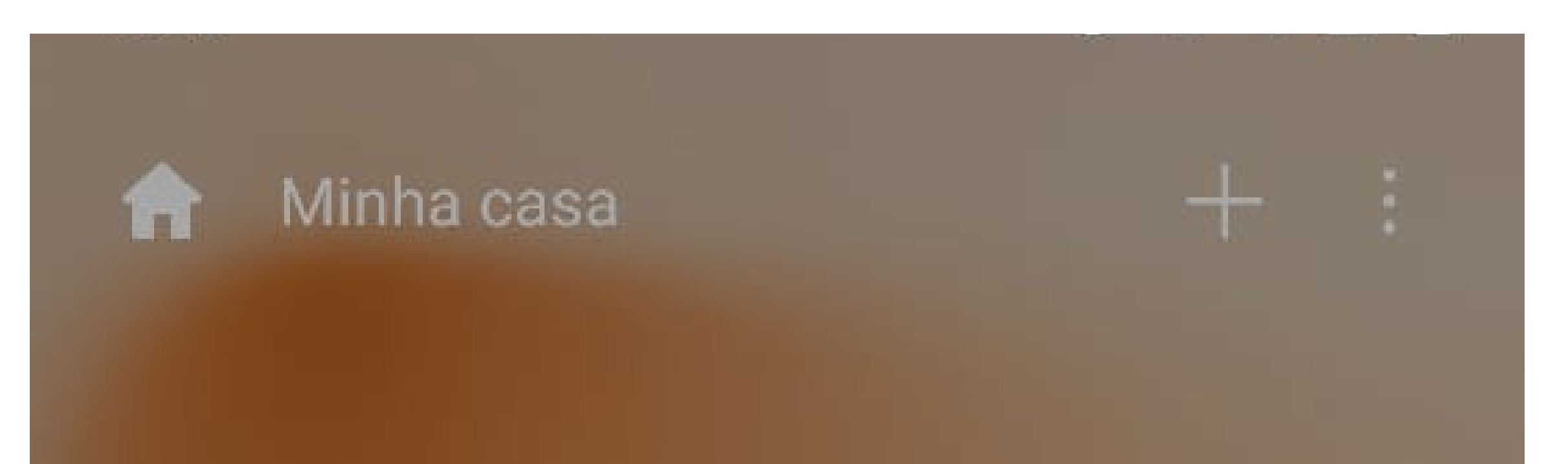

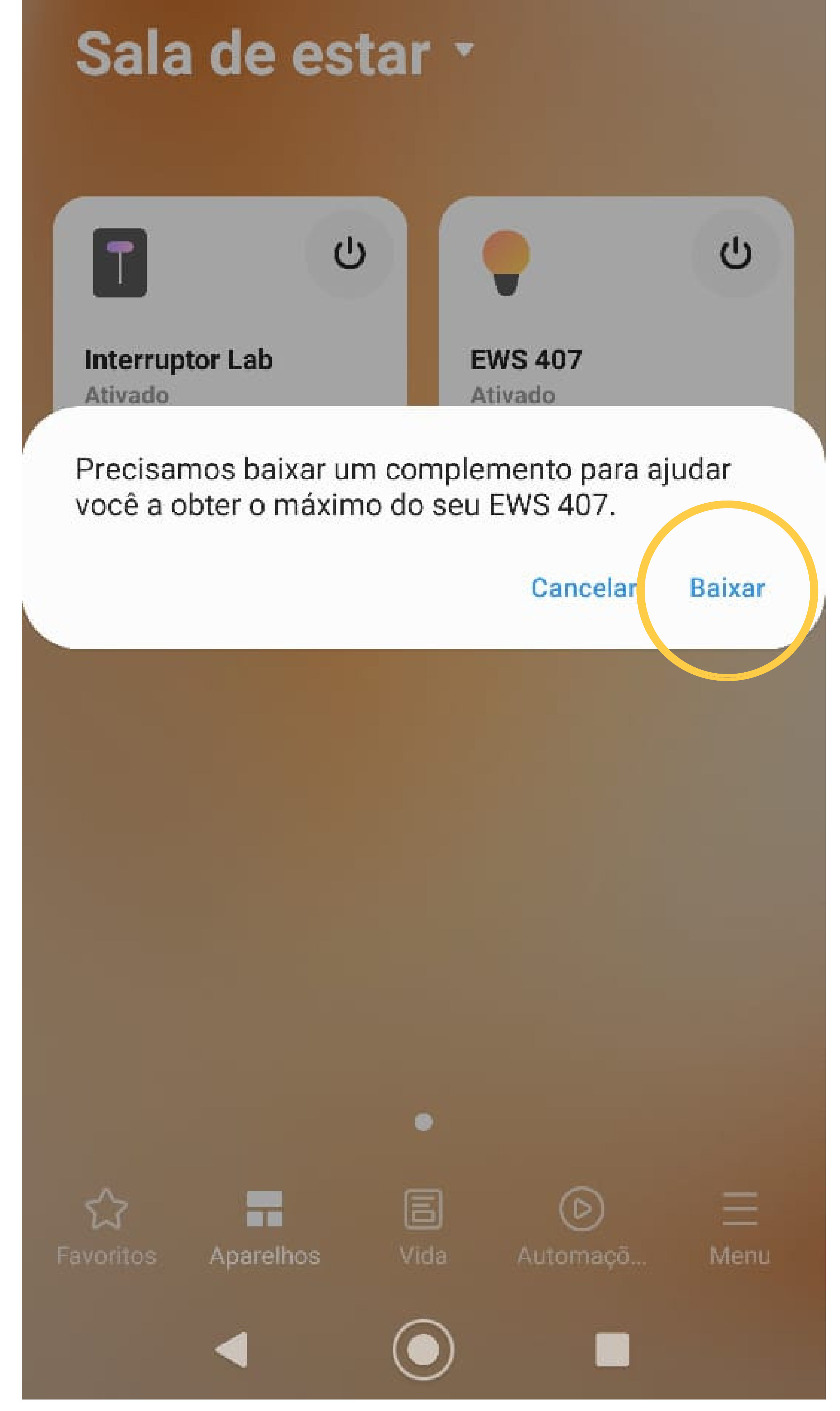

## Suporte a clientes: <u>intelbras.com/pt-br/contato/suporte-tecnico/</u> Vídeo tutorial: <u>youtube.com/IntelbrasBR</u>

# O O O O O O O O Como vincular a conta Izy smart ao aplicativo smartthings

0 0 0 0

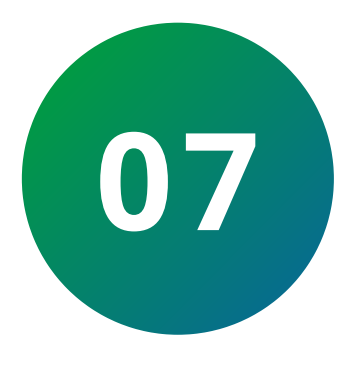

Agora você já pode controlar os dispositvos smart da linha IZY pelo aplicativo smartthings

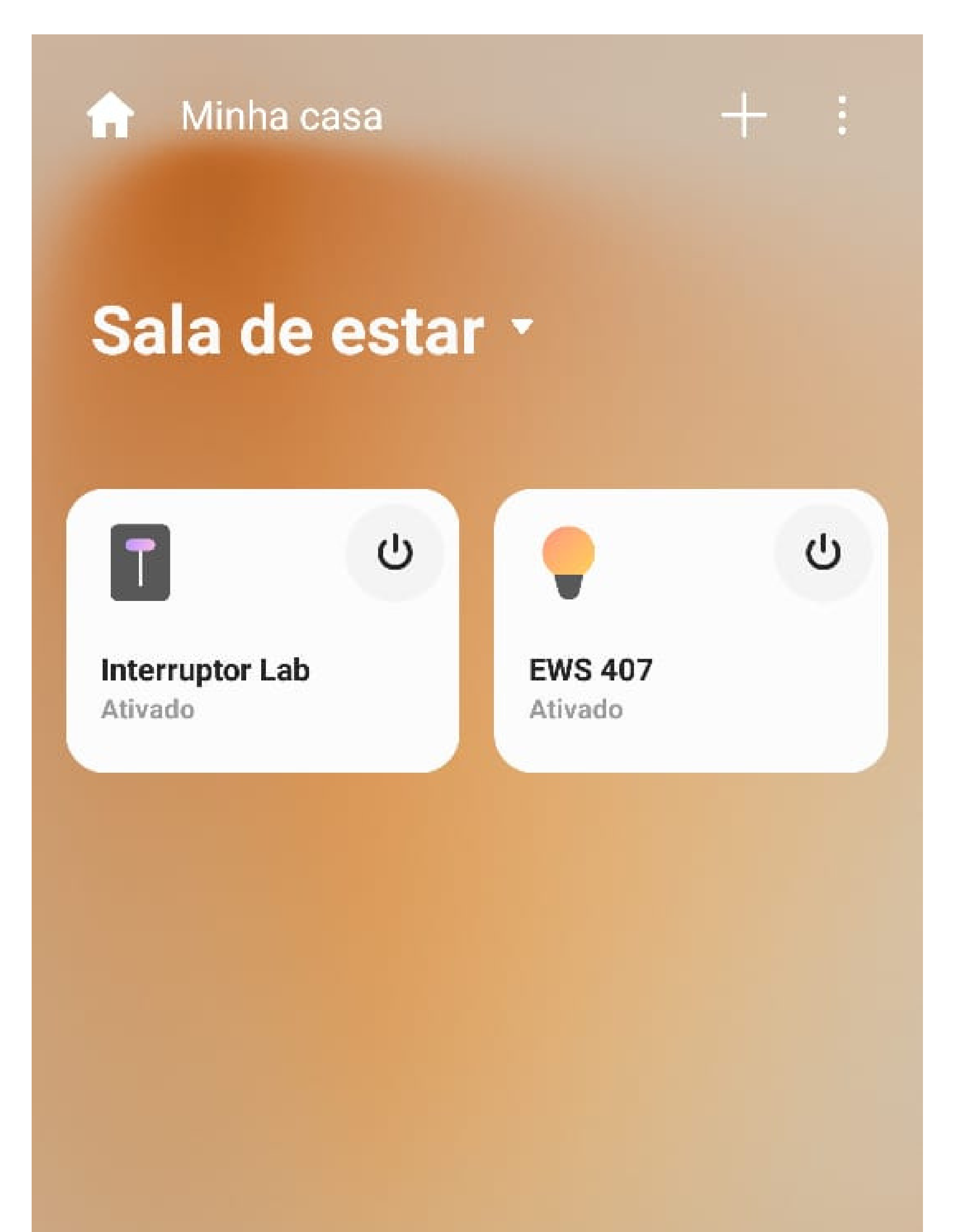

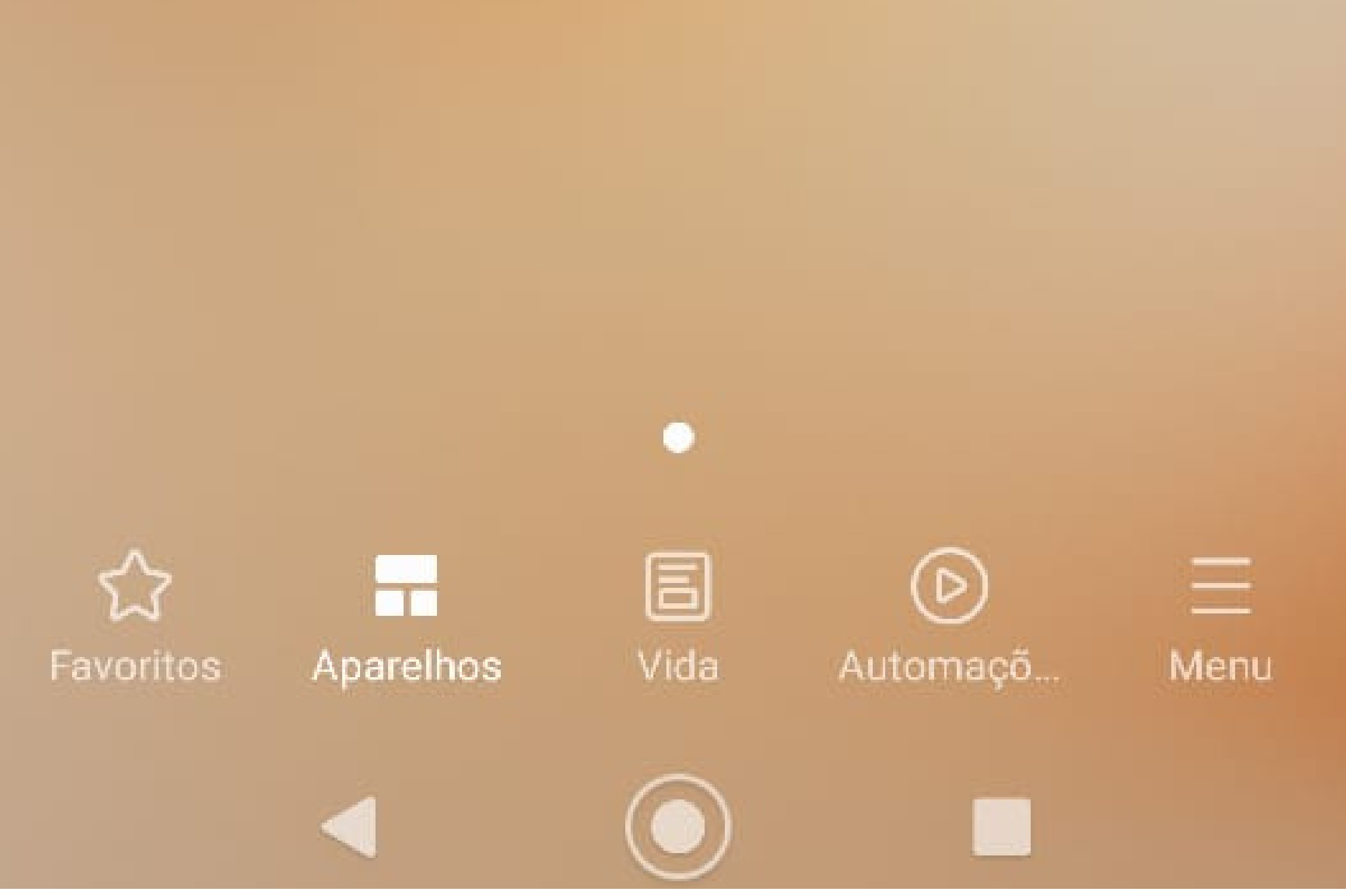

## **Suporte a clientes:** <u>intelbras.com/pt-br/contato/suporte-tecnico/</u> Vídeo tutorial: <u>youtube.com/IntelbrasBR</u>

| 0 | 0 | 0 | 0 | TUTORIAL TÉCNICO                   |
|---|---|---|---|------------------------------------|
| 0 | 0 | 0 | 0 | Como vincular a conta Izy smart ac |
| 0 | 0 | 0 | 0 | aplicativo smartthings             |

0 0 0 0

Você já aprendeu como vincular a conta IZY Smart rt no aplicativo smartthings. Agora aproveite para conhecer nossas mídias e saber mais sobre nossos produtos. Até mais!

## **05**

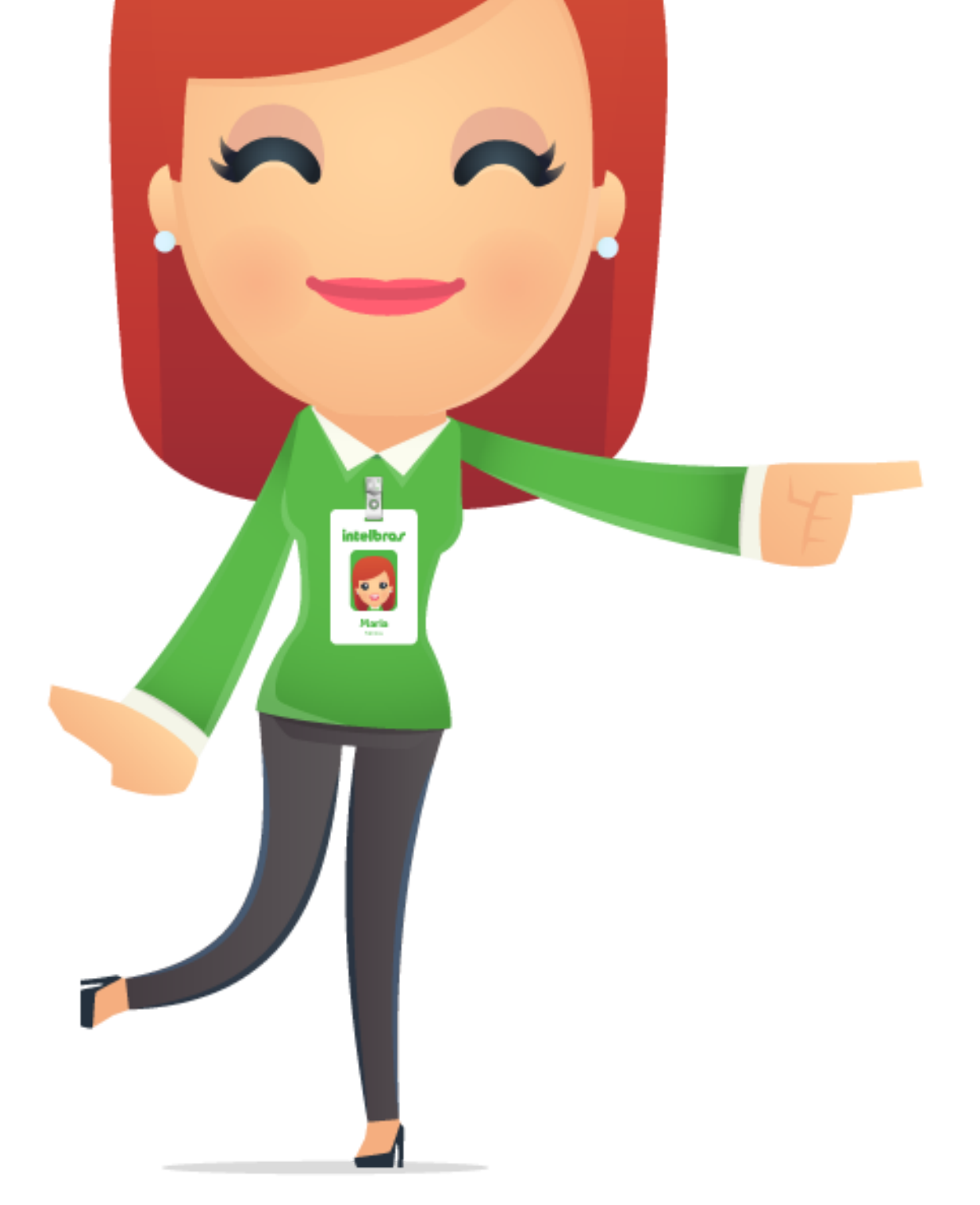

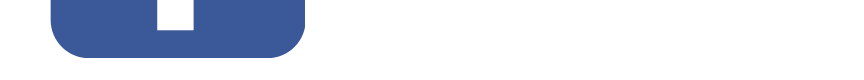

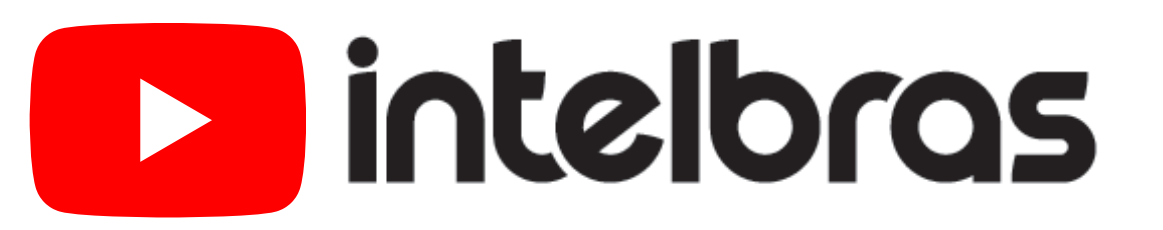

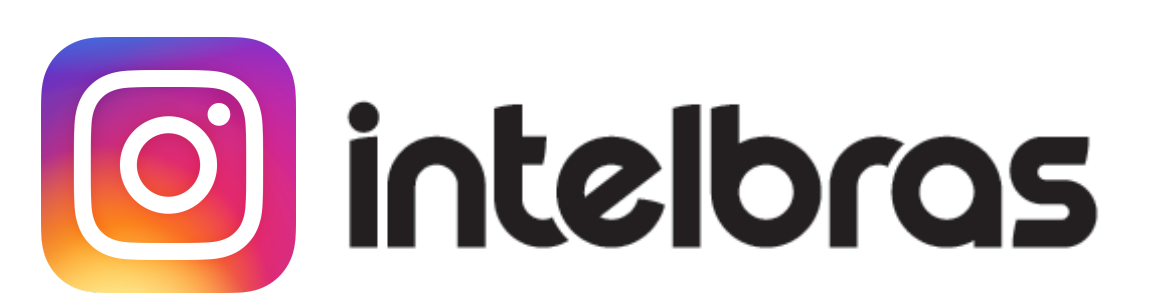

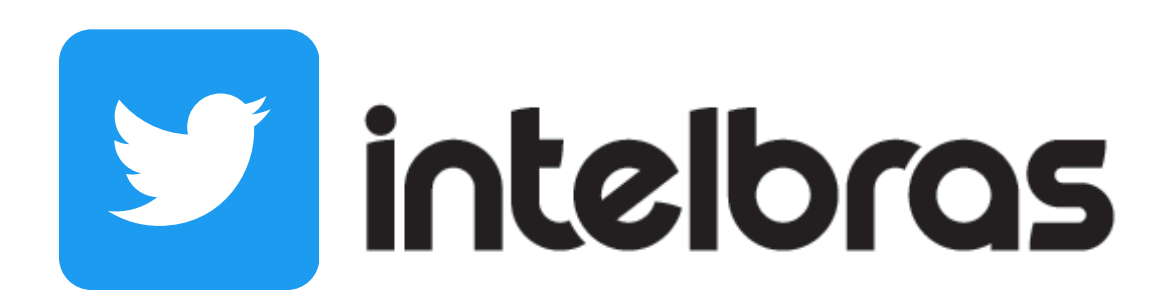

Suporte a clientes: <u>intelbras.com/pt-br/contato/suporte-tecnico/</u> Vídeo tutorial: <u>youtube.com/IntelbrasBR</u>

## 

## 

## O O O O

## inteloros

## <u>intelbras.com/pt-br/contato/suporte-tecnico/</u>